# 경상대학교 컨소시엄 지역선도대학 육성사업 1차년도 2020학년도 1학기 융합전공 비대면 실시간 화상강의 수강생 접속 매뉴얼 2020.3. 경상대학교 기획처 지역선도대학 육성사업단

| 차례                                                                                   |
|--------------------------------------------------------------------------------------|
| Ⅰ. 스마트폰, 태블릿으로 비대면 실시간 온라인 화상강의실 입장하기                                                |
| l. Cisco Webex Meeting 어플리케이션 설치하기                                                   |
| l-l. 스마트폰, 태블릿용 Cisco Webex Meeting 애플리케이션 설치하기                                      |
| 1-2. 스마트폰, 태블릿용 Cisco Webex Meeting 애플리케이션 실행하기                                      |
| 1-3. 스마트폰, 태블릿용 Cisco Webex Meeting 애플리케이션으로 강의실 접속하기                                |
| 2. 미내먼 실시간 온다인 와상강의실 물려보기 ~~~~~~~~~~~~~~~~~~~~~~~~~~~~~~~~~~~~                       |
| 2-1. 스마트폰, 태블릿용 Cisco Webex Meeting 애플리케이션 온라인 확상강의실 5                               |
| II. 데스크탑, 노트북으로 비대면 실시간 온라인 화상강의실 입장하기 ····································          |
| l. Cisco Webex Meeting 프로그램 설치하기                                                     |
| l-l. 데스크탑, 노트북용 Cisco Webex Meeting 프로그램 설치하기 6                                      |
| 1-2. 스마트폰, 태블릿용 Cisco Webex Meeting 프로그램 실행하기 7                                      |
| 1-3. 데스크탑, 노트북용 Cisco Webex Meeting 프로그램으로 강의실 접속하기                                  |
| 2. 비대면 실시간 온라인 화상강의실 둘러보기 ~~~~~~~~~~~~~~~~~~~~~~~~~~~~~~~~~~~~                       |
| 2-1. 데스크탑, 노트북용 Cisco Webex Meeting 프로그램 온라인 강의실 ··································· |
| Ⅲ. 비대면 실시간 온라인 화상강의실 출석체크하기                                                          |
| 1. 비대면 실시간 온라인 화상강의실 출석체크하기 ~~~~~~~~~~~~~~~~~~~~~~~~~~~~~~~~~~~~                     |
| l-l. 온라인 화상강의실 설문조사를 통해 출석체크하기                                                       |
| Ⅳ. 비대면 실시간 온라인 화상강의실 이용 유의사항                                                         |

# Ⅰ. 스마트폰, 태블릿으로 비대면 실시간 온라인 화상강의실 입장하기

- 1. Cisco Webex Meeting 어플리케이션 설치하기
  - 1-1. 스마트폰, 태블릿용 Cisco Webex Meeting 애플리케이션 설치하기

① 스마트폰, 태블릿(Android: Play store, iOS: App store)에서 "Cisco Webex Meetings"를 검색, 설치

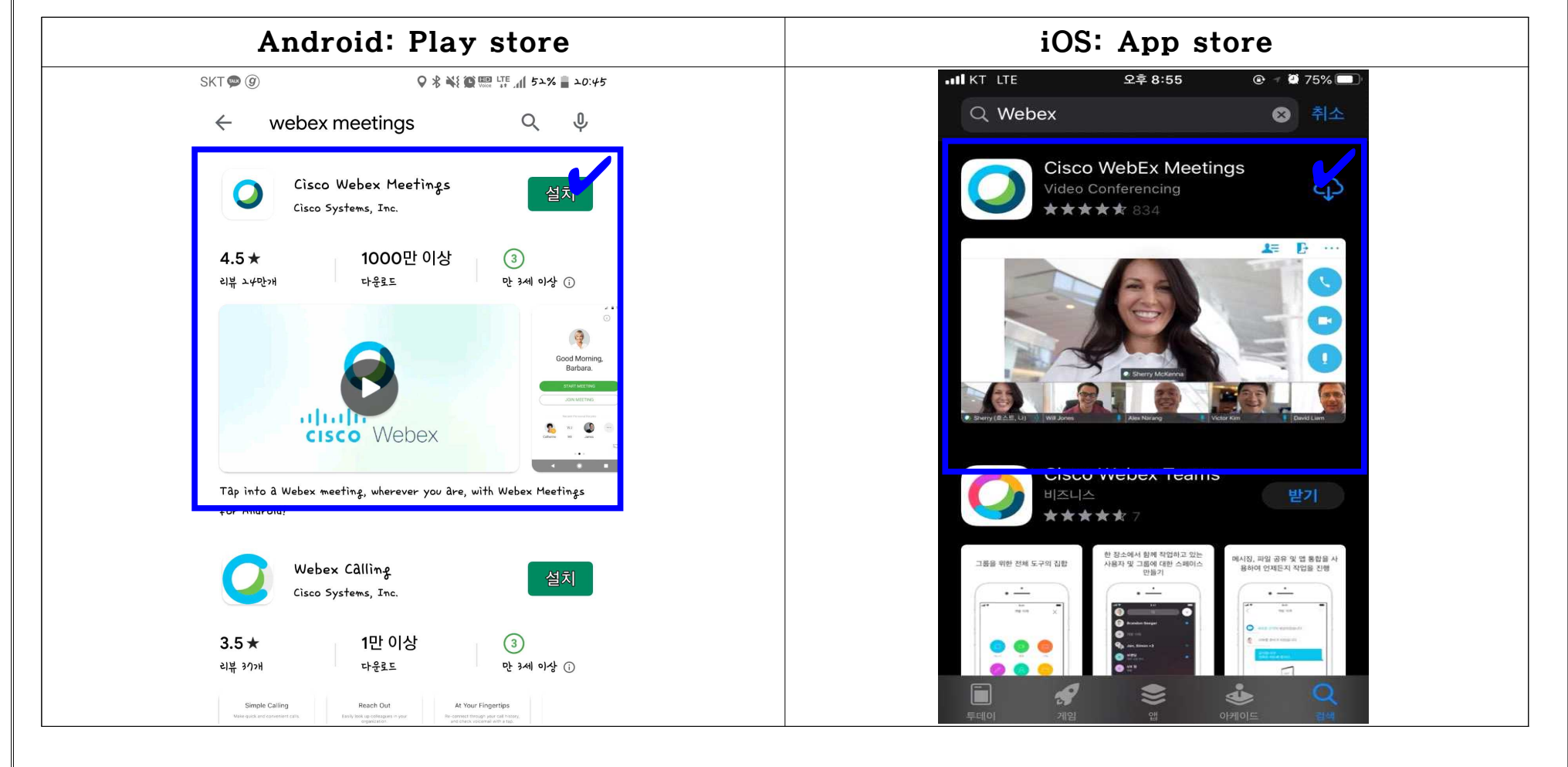

## 1-2. 스마트폰, 태블릿용 Cisco Webex Meeting 애플리케이션 실행하기

- ① 스마트폰, 태블릿에 설치한 Cisco Webex Meeting 애플리케이션을 실행합니다.
- ② 아래 화면이 열리면 "미팅에 참여" 버튼을 클릭합니다.(별도의 회원가입, 로그인 불필요)

| Android: Play store                                               | iOS: App store                                                                        |
|-------------------------------------------------------------------|---------------------------------------------------------------------------------------|
| SKT ⑨                                                             | ৰ App Store ม1 LTE 오후 8:56 ি ஏ 嶺 74% ■<br>ে<br>ද                                      |
| <b>O</b><br>Webex Meetings                                        |                                                                                       |
| 언제, 어디에서돈<br>미팅에 참여하십시오.<br>미팅 참여<br>미팅 참여<br>고인<br>제정이 없습니까? 가입. | 예정된 모든 Webex 미팅을 확인하거나<br>새로운 미팅을 예약하려면 로그인하십시<br>오.<br>미팅에 참여<br>로그인<br>계정이 없습니까? 가입 |
| cisco Webex                                                       | ululu Webex<br>cisco                                                                  |

③ "미팅에 참여" 버튼을 클릭하여 귀하의 이름과 이메일 주소를 아래 예시와 같이 차례로 작성합니다.

- 귀하의 이름: 소속대학교명 학번 소속학과 성명(ex: 경상대 2018012345 경영정보 홍길동)

※ **"소속대학교명 학번 소속학과 성명"**을 정확히 기입하지 않을 경우 **출석인정이 되지 않을 수 있으니** 정확하게 입력해주시기 바랍니다.

#### - 이메일 주소: 본인이 사용하는 이메일 주소

| Android: Play store                     | iOS: App store                                                    |
|-----------------------------------------|-------------------------------------------------------------------|
| SKT 🖬 (9) 🗘 🛠 👯 🏵 📟 🐺 📶 50% 🛢 20:50     | ▲ App Store .11 LTE 오후 8:57 ④ 愛 74% ■                             |
| < 미팅에 참여 참여                             | 취소 미팅에 참여 참여                                                      |
| 미팅 번호 또는 URL                            |                                                                   |
| 개인 룸에 초대된 경우,<br>URL을 입력할 수 있습니다.       | 미팅 번호 또는 URL                                                      |
| company.webex.com/meet/ <b>username</b> | 개인 룸에 초대된 경우, URL을 입력할 수 있습니다.<br>company.webex.com/meet/username |
| 경상대 ㅗ01801ㅗን+5 경명정보 홍길동                 | 경상대 2018012345 경영정보 홍길동                                           |
| znu@znu.ac.kr                           | gnu@gnu.ac.kr ⊗                                                   |
|                                         |                                                                   |
|                                         |                                                                   |
|                                         | qwertyuiop                                                        |
|                                         | asdfghjkl                                                         |
|                                         | ☆ z x c v b n m ⊗                                                 |
|                                         | 123 🌐 👰 space return                                              |

#### 1-3. 스마트폰, 태블릿용 Cisco Webex Meeting 애플리케이션으로 강의실 접속하기

귀하의 이름과 이메일 주소를 작성한 후, 수강하는 과목의 미팅번호 또는 URL를 붙여넣기 하여 우측상단 "참여"
 버튼을 클릭하여 미팅비밀번호를 입력하고 강의실에 입장합니다.

| Android: Play store                     | iOS: App store                                                    | 미팅 비밀번호 입력                                                 |
|-----------------------------------------|-------------------------------------------------------------------|------------------------------------------------------------|
| SKT 🖬 ⑨ 🔷 🗘 여 🖉 🐨 뿌 📶 50% 🛢 ২০:50       | ▲ App StoreII LTE 오후 8:57 ④ 遵 74% ■)                              | SKT <b>@ الديد ■</b> ۹۲ ( ۹۲ ( ۹۲ ( ۹۲ ( ۹۲ ( ۹۲ ( ۹۲ ( ۹۲ |
| 미팅 번호 또는 URL                            | 취소 미팅에 참여 참여                                                      |                                                            |
|                                         | 미팅 번호 또는 URL                                                      |                                                            |
| company.webex.com/meet/ <b>username</b> | 개인 룸에 소내된 경우, URL을 입턱할 수 있습니다.<br>company.webex.com/meet/username |                                                            |
| 경상대 고01801고345 경영정보 홍길동                 | 경상대 2018012345 경영정보 홍길동                                           |                                                            |
| gnu@gnu.dc.kr                           | gnu@gnu.ac.kr 🛛 🛞                                                 | Webex Meetings                                             |
|                                         |                                                                   | 미팅 비밀번호                                                    |
|                                         |                                                                   | 취소 확인                                                      |
|                                         | awertyuiop                                                        |                                                            |
|                                         | asdfghjkl                                                         | · 예정 중                                                     |
|                                         | ☆ z x c v b n m <                                                 |                                                            |
|                                         | 123 🌐 🖞 space return                                              |                                                            |
| 상의실 접속을 위한 미팅번호 또는 UR                   | L. 미팅비밀번호는 소속 융합전공 담당 및                                           | e-campus를 통해 확인할 수 있습니다                                    |

# 2. 비대면 실시간 온라인 화상강의실 둘러보기

2-1. 스마트폰, 태블릿용 Cisco Webex Meeting 애플리케이션 온라인 화상강의실

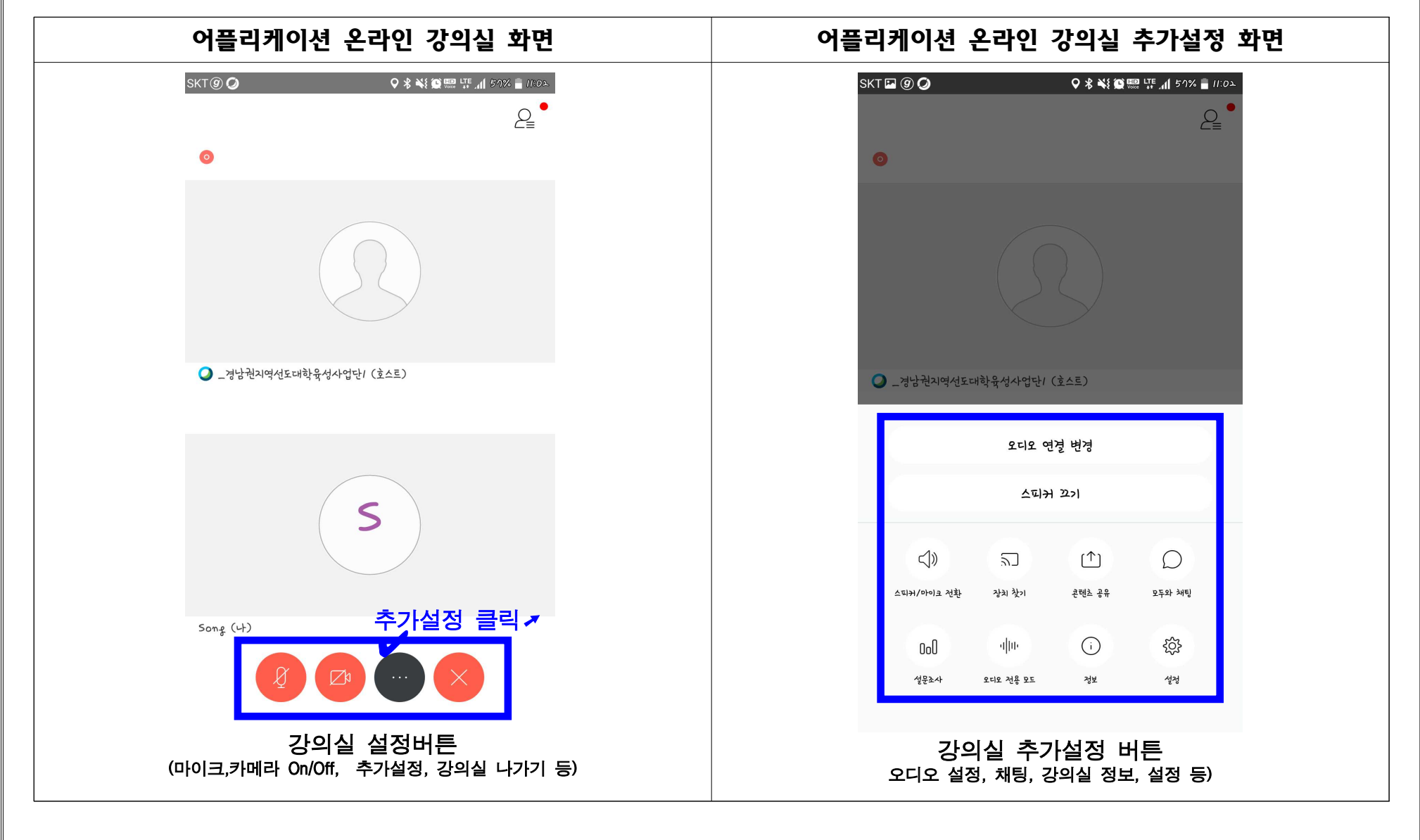

데스크탑, 노트북으로 비대면 실시간 온라인 화상강의실 입장하기

1. Cisco Webex Meeting 프로그램 설치하기

1-1. 데스크탑, 노트북용 Cisco Webex Meeting 프로그램 설치하기

① 아래 버튼을 눌러 "Cisco Webex Meetings" 프로그램을 설치합니다.

| 데스크탑, 노트북용 Cisco Webex Meeting |
|--------------------------------|
| 프로그램 설치                        |

<u>Cisco Webex Meetings 설치하기!!</u>

e-Campus 내 강의 공지 및 소속학과 안내에 따라 "Cisco Webex Meetings" 프로그램 설치가능

※ 유·무선 인터넷이 연결된 데스크탑, 노트북에서 실행·설치하시기 바라며, 인터넷 연결 상태에 따라 프로그램 설치에 다소 시간이 소요될 수 있으므로, 강의 시작 전 미리 설치를 권장합니다.(프로그램 용량 71MB)

| Cisco We                                                                                                    | oex Meeting 프로그램 설치                                                                                                    |
|----------------------------------------------------------------------------------------------------|----------------------------------------------------------------------------------------------------|
| Cisco Webex Meetings - InstallShield 마법사 Cisco Webex MeetingsInstallShield 마법 합니다. InstallShield(R) 마법사가 Cisco Webex Meetings의 제거를 도와줍니다. 계속하려면 "다음" 단추를 누르 | <ul> <li>★</li> <li>★ Cisco Webex Meetings - InstallShield 마법사</li> <li>★ 유경 계약서</li> <li>다음의 사용권 계약서를 자세히 읽으십시오.</li> <li>구 또는<br/>시오,</li> <li>CISCO WEBEX LLC LICENSE AGREEMENT (AS APPLICABLE TO THE<br/>PARTICULAR DOWNLOAD)</li> <li>IMPORTANT NOTICEPLEASE READ PRIOR TO USING THIS SOFTWARE: This license agreement ("License Agreement") is a legal agreement between you (either an individual or an entity) and Cisco Webex LLC ("Webex") for the use of Webex software you may be required to download and install to use certain Webex services (such software, together with the underlying documentation if made available to you, the "Software, together with the underlying documentation if made available to you, the "Software, together with the underlying documentation if made available to you, the "Software, together with the underlying documentation if made available to you, the "Software, together with the underlying documentation if made available to you, the "Software, together with the underlying documentation if made available to you, the "Software, together with the underlying documentation if made available to you, the "Software, together with the underlying documentation if made available to you, the "Software, together with the underlying documentation if made available to you, the "Software, together with the underlying documentation if made available to you, the "Software, together with the underlying documentation if made available to you, the "Software, together with the underlying documentation if made available to you, the "Software, together with the underlying documentation if and available to you, the "Software, together with the button containing the "I accept" language, by installing the Software or by otherwise using the Software, you agree to be bound by the terms of this License Agreement. IF YOU DO NOT AGREE TO THE TERMS OF THIS LICENSE AGREEMENT, CLICK ON THE BUTTON ↓</li> </ul> |

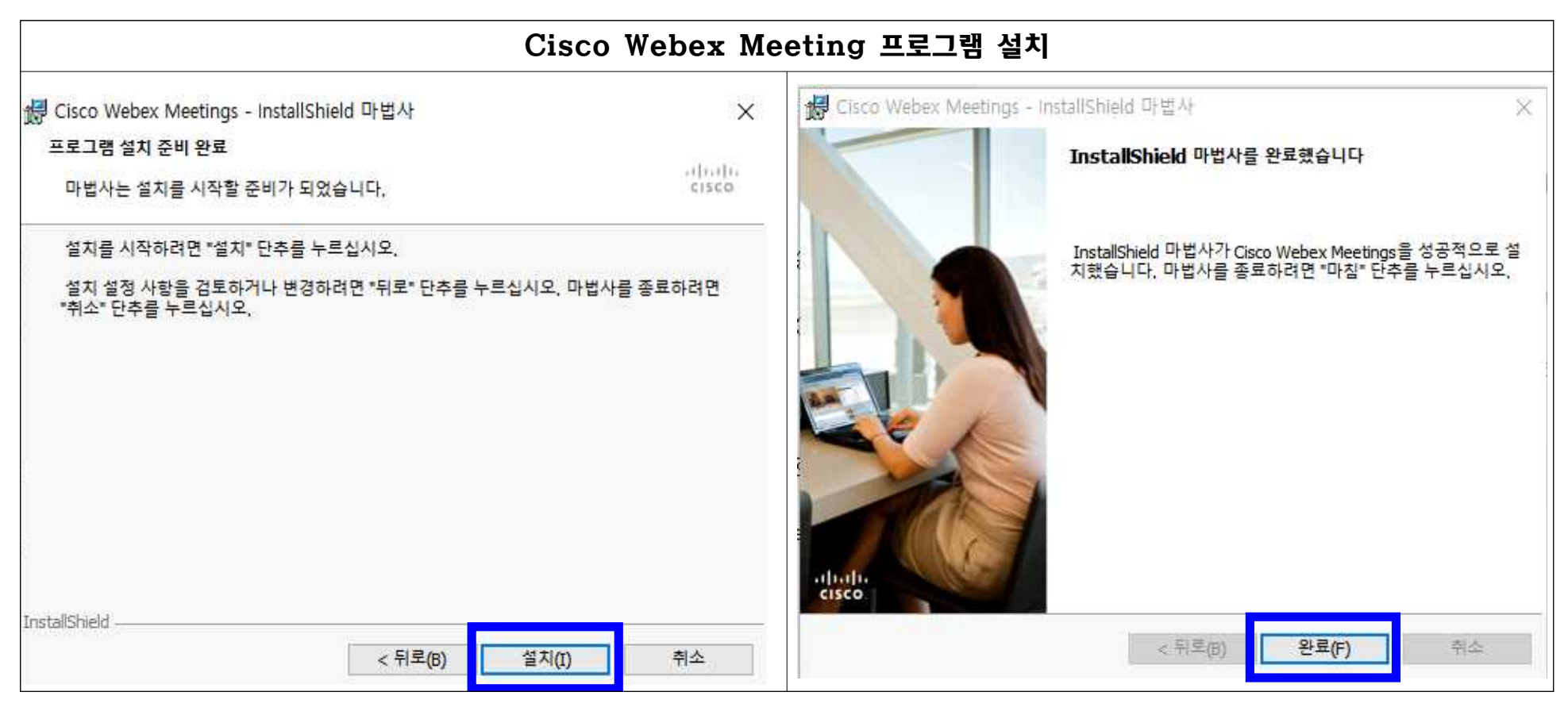

## ② 데스크탑, 노트북에 프로그램 설치가 완료되면 설치된 프로그램을 실행합니다.

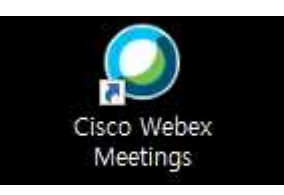

<Cisco Webex Meetings 바로가기 아이콘>

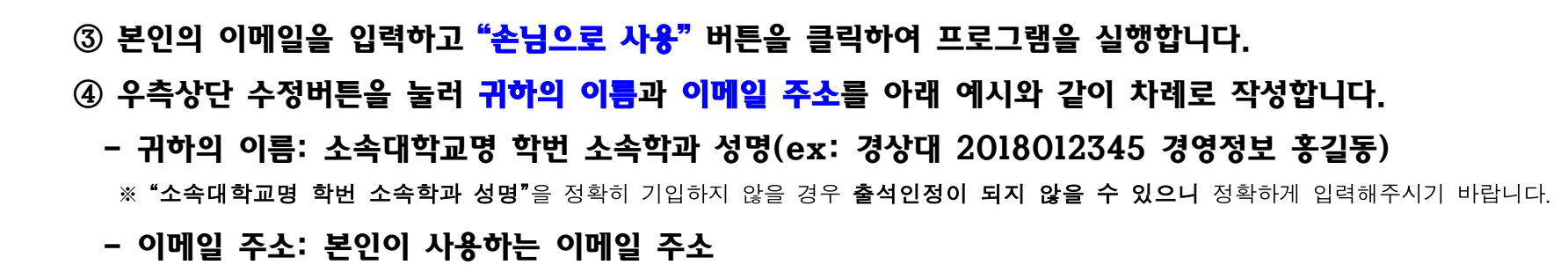

| Cisco Webex Meeting 프로그램 실행                 |       | 귀하의 이름 수정                                                                                                    |                                                           |             |
|---------------------------------------------|-------|----------------------------------------------------------------------------------------------------|-----------------------------------------------------------|-------------|
| Cisco Webex Meetings<br>Webex Meetings에 로그인 | © – X | <ul> <li>Cisco Webex Meetings</li> <li>User<br/>gnu@gnu.ac.kr</li> <li>로그인</li> <li>미팅 참여하기 ③</li> <li>미팅 정보 압력</li> <li>예정된 미팅</li> <li>요즘 마팅을 확인하려면 Microsoft Out<br/>로그인하십시오.</li> </ul> | ♥ - × Cisco Web<br>경상대 2<br>gnu@gn<br>미팅 침<br>미팅 침<br>이정된 | ex Meetings |
| cisco Webex                                 |       | 하고 장치에 연결                                                                                                    |                                                           | 등 장치에 연결    |

### 1-3. 데스크탑, 노트북용 Cisco Webex Meeting 프로그램으로 강의실 접속하기

 수강생이 수강하는 과목의 미팅번호 또는 URL를 "미팅 정보 입력" 란에 붙여넣기 하여 우측상단 "참여" 버튼을 클릭하여 미팅비밀번호를 입력하고 강의실에 입장합니다.

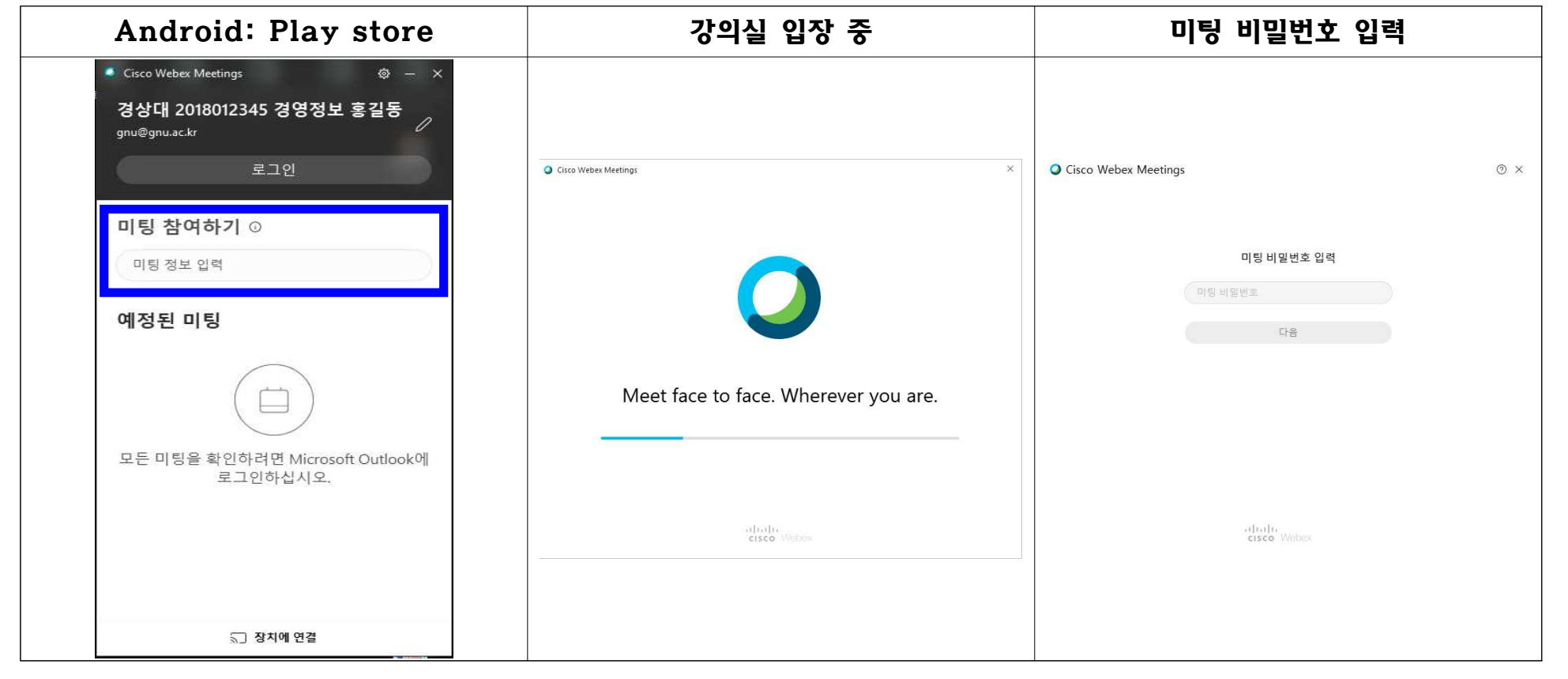

※ 강의실 접속을 위한 미팅번호 또는 URL, 미팅비밀번호는 소속 융합전공 담당 및 e-campus를 통해 확인할 수 있습니다.

# 2. 비대면 실시간 온라인 화상강의실 둘러보기

## 2-1. 데스크탑, 노트북용 Cisco Webex Meeting 프로그램 온라인 강의실

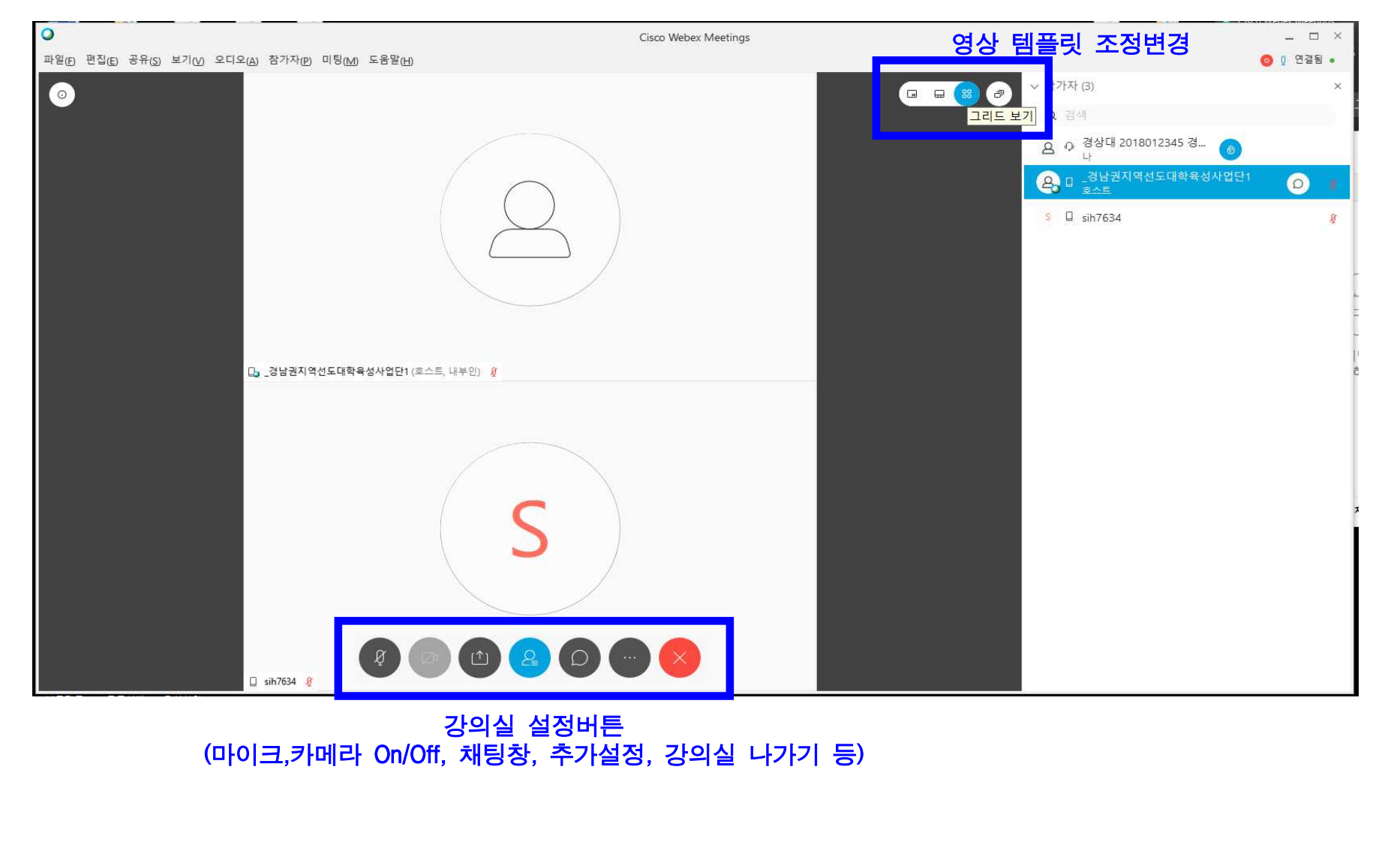

| <ul> <li>Ⅲ. 비대면 실시간 온라인 화상강의실 출석</li> <li>Ⅰ. 비대면 실시간 온라인 화상강의실 출석</li> <li>Ⅰ-Ⅰ. 온라인 강의실 설문조사를 통해 출석체크</li> <li>① 강의실에 입장하여 강의가 시작되면 설명</li> </ul>                                                                                                    | 테크하기<br>체크하기<br>하기<br>문조사가 실시되고, 접속자에게 알림이 전송됩니다.                                                                                                    |                      |
|----------------------------------------------------------------------------------------------------|----------------------------------------------------------------------------------------------------|----------------------|
| 스마트폰, 태블릿 어플리케이션 설문조사 알림                                                                                                    | 데스크탑, 노트북 프로그램 설문조사 알림                                                                                                    |                      |
| SKT © ②       Q * * * # @ @ !!! _! 4 974 16.5         Q :          I       I         V          V         < | Cisco Webex Meetings       -         取空D、世名(D) まや(S) 보기(M) 오디오(A) 참가(P) 비당(M) 도움할(D)       ④         ③       ④、3'보권지역선도대학육 (오스트) 、       ④       ●       ▲ 실문조사         ③       ④、3'보권지역선도대학육 (오스트) 、       ●       ●       ▲ 실문조사       월 교환 사업: 013 시간 제한: 2000         ④       ●       ●       ●       ●       ●       ●       ●       ●       ●       ●       ●       ●       ●       ●       ●       ●       ●       ●       ●       ●       ●       ●       ●       ●       ●       ●       ●       ●       ●       ●       ●       ●       ●       ●       ●       ●       ●       ●       ●       ●       ●       ●       ●       ●       ●       ●       ●       ●       ●       ●       ●       ●       ●       ●       ●       ●       ●       ●       ●       ●       ●       ●       ●       ●       ●       ●       ●       ●       ●       ●       ●       ●       ●       ●       ●       ●       ●       ●       ●       ●       ●       ●       ●       ●       ●       ●       ●       ●       ●       ● | 연결됨 •<br>×<br>20분 이내 |
|                                                                                                    | S         응           Q1_3당원자역선도덕환환(조스트)         3#h7634         Ø         3 84 <sup>1</sup> 2 2017012345 도사용         Ø                                                                                                    | 제출                   |
| 경상대 ㅗ০/기০/২३+৮ 도시공학 김도시 (나)                                                                                                    | 귀하의 응답은 녹화될 수도 있습니다.                                                                                                    |                      |
|                                                                                                    |                                                                                                    |                      |

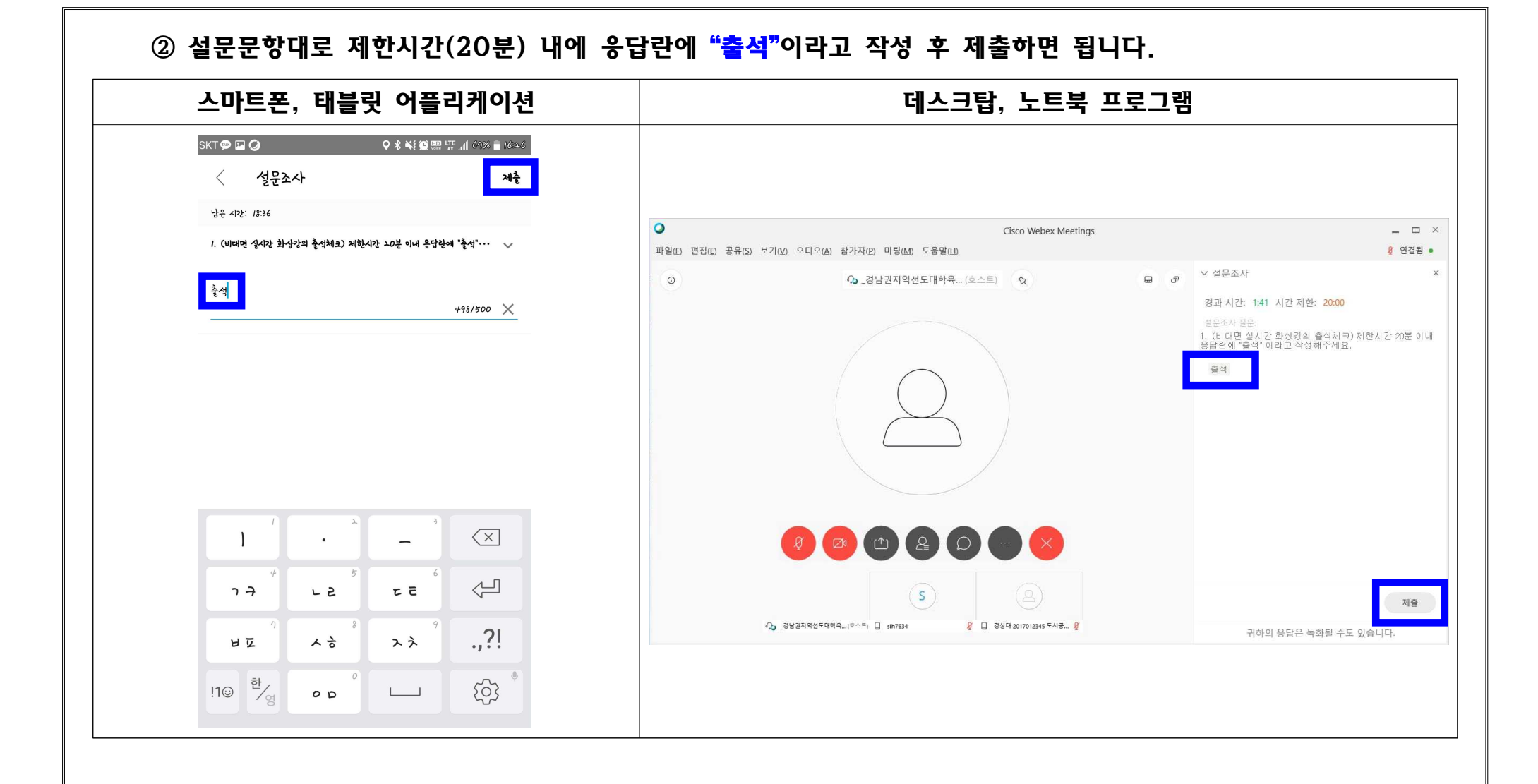

| ·마트폰, 태블릿 어플리케이션                                   | 데스크탑, 노트북 프로그램                                                                                                    |                                 |
|----------------------------------------------------|----------------------------------------------------------------------------------------------------|---------------------------------|
| SKT III @ @ @ @ @ & ** 26 III 67% = 1612.0         |                                                                                                    |                                 |
| 1. (비디먼 실시간 화상가의 출석체크) 계환시간 그0분 이내 응답란에 "출석"···· 🗸 | Cisco Webex Meetings           파일(E) 편집(E) 공유(S) 보기(M) 오디오(A) 참가자(P) 미팅(M) 도움말(H)                                                                                                    | _ 🗆 🖉<br>🖉 연결됨                  |
| · 유답이 제출되었습니다.                                     | ○       ●       ●       ●       ●       ●       ●       ●       ●       ●       ●       ●       ●       ●       ●       ●       ●       ●       ●       ●       ●       ●       ●       ●       ●       ●       ●       ●       ●       ●       ●       ●       ●       ●       ●       ●       ●       ●       ●       ●       ●       ●       ●       ●       ●       ●       ●       ●       ●       ●       ●       ●       ●       ●       ●       ●       ●       ●       ●       ●       ●       ●       ●       ●       ●       ●       ●       ●       ●       ●       ●       ●       ●       ●       ●       ●       ●       ●       ●       ●       ●       ●       ●       ●       ●       ●       ●       ●       ●       ●       ●       ●       ●       ●       ●       ●       ●       ●       ●       ●       ●       ●       ●       ●       ●       ●       ●       ●       ●       ●       ●       ●       ●       ●       ●       ●       ●       ●       ● | 10:00<br>체크) 제한시간 20분 이내<br>세요. |
|                                                    | S         2월년월지역번도덕환율(至스트)         1 sih7654         2 3월년 2017012245 도사용 2         2 4년문조사가 제출                                                                                                    | 제출<br>되었습니다.                    |

#### Ⅳ. 비대면 실시간 온라인 화상강의실 이용 유의사항

- 비대면 실시간 온라인 화상강의실 이용을 위한 프로그램(애플리케이션)의 용량 및 초기설정이 필요하므로,
   반드시 사전에 프로그램 설치 및 초기설정을 완료하시기 바랍니다.
- 수강하는 교과목 별로 미팅번호와 미팅PW가 각각 다르므로, 융합전공 주관학과의 안내를 받아 교과목 별 해당 강의실로 입장하시기 바랍니다.
- 본 화상강의실은 이러닝 강좌와 달리 실시간으로 강의가 운영되므로 강의 시작시간에 맞추어 강의실에 입장 해야 합니다.
- 4. 해당 프로그램은 양방향 소통이 가능한 프로그램으로서, 강의실에 입장한 학생의 음성이 입력될 경우 자동 인식되어 그 영상이 메인화면으로 송출되도록 설정되어 있습니다. 따라서, 원활한 강의를 위해 강의실 최초 입장 시 마이크를 OFF로 설정해주시고(강의 중 교수님의 호명 등이 있을 경우만 ON하여 대답), 질문사항이 있을 경우 채팅창, 손들기 기능을 활용하여 주시기 바랍니다. 또한 강의 중 수강여부 확인을 위해 카메라는 항상 켜두시기 바랍니다.(카메라가 없는 기기로 접속한 경우 제외)
- 5. 소속대학교명 학번 소속학과 성명 입력 시 예시에 맞게 정확하게 입력하여 출석체크에 누락되지 않도록 유의하시기 바랍니다.
- 6. 비대면 실시간 온라인 화상강의실 이용 강의진행 특성상 프로그램 내 설문조사 기능을 활용하여 출석체크를 진행합니다. 출석체크 설문조사는 제한시간(20분)이 있으므로, 제한시간 내에 설문조사에 응답하여 주시고, 강의 중 추가 출석체크(설문)가 진행될 수 있으므로 결석 처리되지 않도록 유의하시기 바랍니다.
- 7. 강의 중 실시간 강의영상, PPT 슬라이드 활용 등 여러 화면을 활용하여 강의가 진행 될 수 있으므로, 원활한 수강을 위해 데스크탑, 노트북을 활용한 수강을 권장합니다.(스마트폰으로도 강의 수강은 가능)